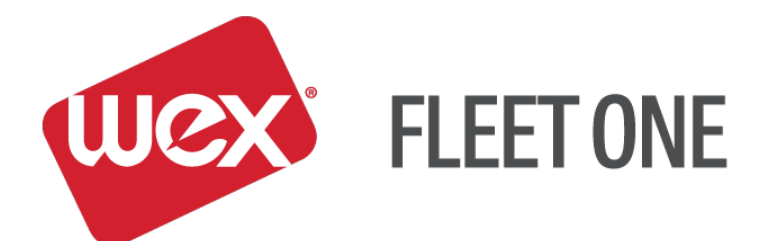

# eManager Quick Reference Guide

## Administrator

November 2017

#### Log In:

- 1. Go to https://manage.fleetone.com
- 2. Enter Carrier ID/Username and Password

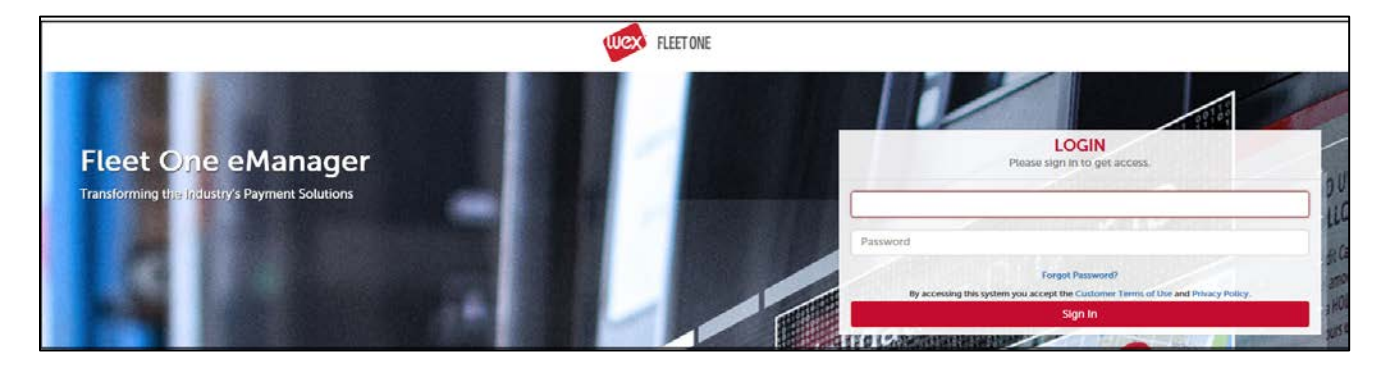

3. Enter Secure Entry Code

| Highest level of security.                                                                                                    | Secure Entry Code Setup<br>Please click submit to continue |
|----------------------------------------------------------------------------------------------------|------------------------------------------------------------|
| For assistance with your Secure Entry, please contact your company eManager<br>administrator. If you are the company eManager administrator, please contact your EFS                          | Email Address                                              |
| Account Manager.                                                                                                    | 9 4 7 Submit                                               |
| To satupyour Secure Entry Code:<br>• Enter the Email Address to use for security notifications.<br>• Click on four to nine numbers using the keypad at the right.                             | # 2 0 Reset                                                |
| Your Secure Entry Codes must be different than your eManager user password.     Numbers must be selected in the same order to login.                                                          | * 1 <u>6</u><br>мно                                        |
| <ul> <li>Numbers will be displayed in a random order during each login attempt, so you'll need to remember the Secure Entry Code, not just the pattern or location of the numbers.</li> </ul> | 8 5 3<br>JXL DRF                                           |
|                                                                                                    |                                                            |

4. Once logged in, hover over 'SELECT PROGRAM' to see the menu of available options.

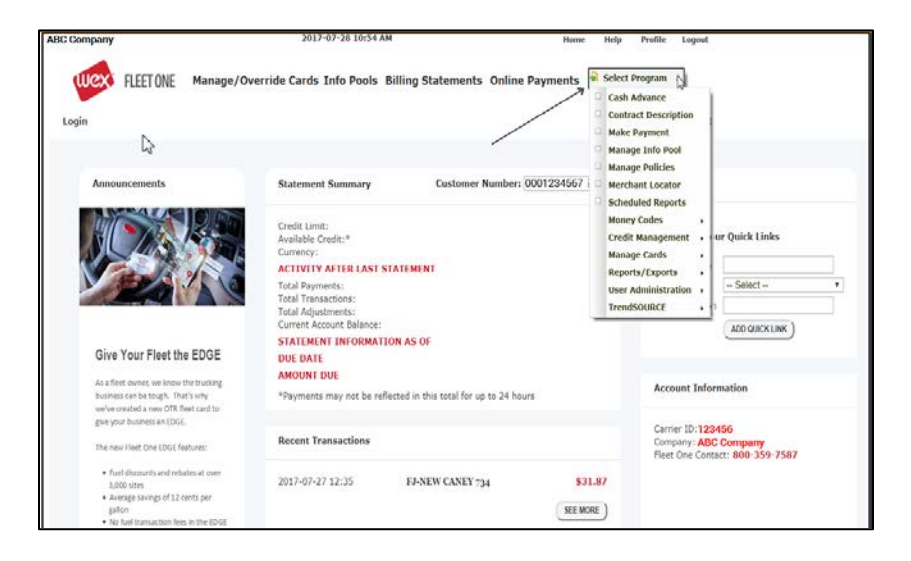

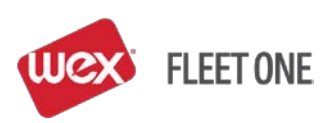

#### Card Management: LOOK UP A CARD "Select Program" > "Manage Cards" > "View/Update Cards"

| ABC Trucking                                                                                                    |                                                                                                    | 2017-08-16 10:29 AM                                                                                                    | Home Help                                                | Profile Logout                                                                                      |
|----------------------------------------------------------------------------------------------------|----------------------------------------------------------------------------------------------------|----------------------------------------------------------------------------------------------------|----------------------------------------------------------|----------------------------------------------------------------------------------------------------|
| Wex' FL                                                                                                    | EET ONE Manage/Ove                                                                                                    | rride Cards Info Pools Billing Statem                                                                                                    | ents Online Payments Select                              | Program  Advance ract Description                                                                   |
| Login                                                                                                    |                                                                                                    |                                                                                                    | Make     Mana     Mana                                   | Payment<br>ige Info Pool<br>ige Policies                                                            |
| Announce                                                                                                    | ements                                                                                                    | Statement Summary Custo                                                                                                    | omer Number: 12345600000 G Merch                         | hant Locator<br>duled Reports                                                                       |
|                                                                                                    |                                                                                                    | Credit Limit:<br>Available Credit:*<br>Currency:<br>ACTIVITY AFTER LAST STATEMENT<br>Total Payments:<br>Total Adjustments:<br>Total Adjustments:<br>Current Account Balance:<br>STATEMENT INFORMATION AS OF | View/Update Cards Mone<br>Credi<br>User<br>User<br>Trend | y Codes<br>t Management<br>ge Cards<br>kge Cards<br>Administration<br>ssource                       |
| Give Yo                                                                                                    | ur Fleet the EDGE                                                                                                    | DUE DATE<br>AMOUNT DUE                                                                                                    |                                                          |                                                                                                    |
| As a fleet ou<br>business car                                                                                                    | vner, we know the trucking<br>h be tough. That's why<br>and a new OTR fleet card to                                                                                                    | *Payments may not be reflected in this total                                                                                                    | for up to 24 hours                                       | Account Information                                                                                 |
| give your bu                                                                                                    | et One EDGE features:                                                                                                    | Recent Transactions                                                                                                    |                                                          | Carrier ID: <b>123456</b><br>Company: <b>ABC Trucking</b><br>Fleet One Contact: <b>800-359-7587</b> |
| <ul> <li>Fuel dis</li> <li>3,000 si</li> <li>Average</li> <li>gallon</li> <li>No fuel</li> <li>networit</li> <li>Accepta</li> <li>Addition</li> <li>Addition</li> <li>repairs,</li> </ul> | counts and rebates at over<br>tes<br>savings of 12 cents per<br>transaction frees in the EDGE<br>(ance at over 8,000 Truck Stops<br>ride discounts on major thre<br>all savings on wrekes plans,<br>hotels, and mone.<br>SEE MORE | There are no recent transactions                                                                                                    | SEE MORE )                                               |                                                                                                    |

- Look up the card by Card # (last 4-5 digits), Unit, Driver ID, Driver Name, X-Ref or Policy
- Select the card by clicking on the card number

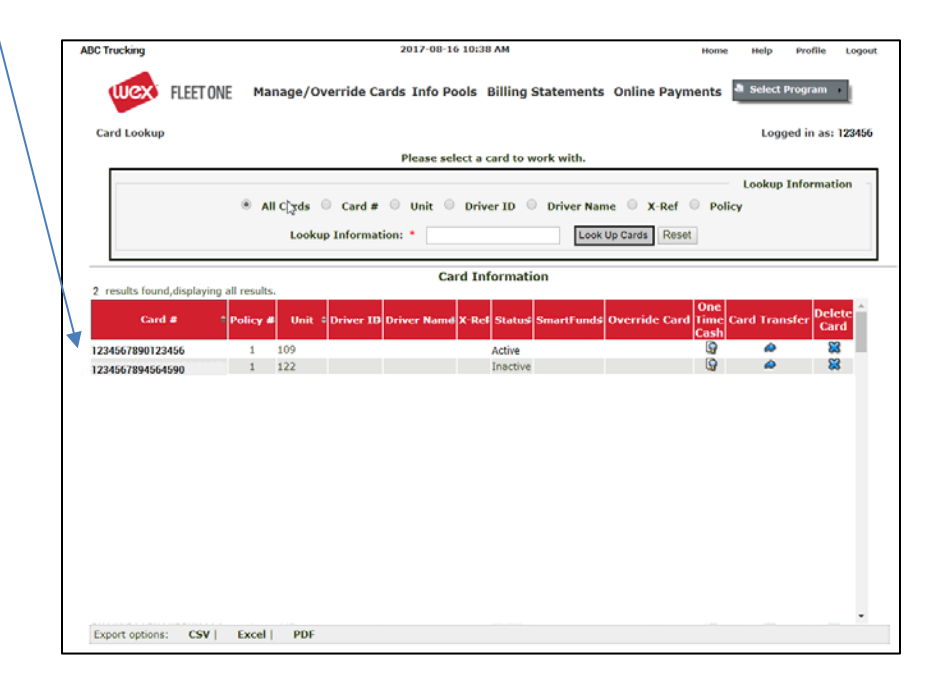

#### SETTING UP A NEW CARD

#### "Select Program" > "Manage Cards" > "View/Update Cards"

• Look up the card by Card #, Unit, Driver ID, Driver Name, X-Ref or Policy

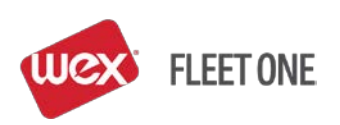

- Select the card by clicking on the card number
- Select the appropriate policy (limits/prompts) that the card is assigned to
- Under 'Card Status', select 'Active'
- Under Information, select 'Both'
- Click 'Save'

| ABC Trucking                                                              |                                                                                                    |              | 2017-08-16 11:                                  | 05 AM      |                                                 |                                                     | Home      | Help                                 | Profile                  | Logo  |
|---------------------------------------------------------------------------|----------------------------------------------------------------------------------------------------|--------------|-------------------------------------------------|------------|-------------------------------------------------|-----------------------------------------------------|-----------|--------------------------------------|--------------------------|-------|
| wex                                                                       | FLEET ONE Manage/                                                                                                    | Override Car | ds Info Pools                                   | Billing Sl | atements O                                      | nline Pay                                           | ments     | Select I                             | Program                  | •     |
| Card Prompt                                                               | Detail                                                                                                    |              |                                                 |            |                                                 |                                                     |           | Logg                                 | jed in as:               | 12345 |
|                                                                           | a Card Lookup                                                                                                    | Card Manager | nent 🌯 Limit                                    | s 🏝 Pro    | içets 🌡 Loca                                    | ations a                                            | Time Rest | trictions                            |                          |       |
|                                                                           | Coved # 12345678901234                                                                                                    | 56 1247      | rangestion # -1                                 | More Tra   | eactions                                        | ejections                                           | Show S    | tatus His                            | tory                     |       |
| 1-                                                                        | Pe                                                                                                    | blicy #      | Card Stat<br>Active<br>Inactive<br>Hold         |            | Allow Hand E<br>Disallow Han<br>Policy          | Hand E<br>nter<br>d Enter                           | nter      | Card<br>Polic<br>Both                | Informat<br>I<br>Sy      | ion   |
| 1 -<br>Second Li<br>Third Line                                            | Cross Reference (opt Cross Reference (opt Cross Re | tional)      | Card Stat<br>Active<br>Inactive<br>Hold         | US<br>Save | Allow Hand E<br>Disallow Han<br>Policy<br>Reset | - Hand E<br>nter<br>d Enter<br>Delete This C        | ard Rese  | ⊖ Card<br>⊖ Polic<br>® Both          | Informat<br>I<br>Sy      | ion   |
| 1-<br>Second Li<br>Third Line                                             | Cross Reference (opt     Cross Reference (opt     Embossing: Pioneer,OH     Embossing: None                                                                                                    | tional)      | Card Stat<br>Active<br>Inactive<br>Hold         | US<br>Save | Allow Hand E<br>Disallow Han<br>Policy<br>Reset | Hand E<br>nter<br>d Enter<br>Delete This 0          | ard Rese  | Card<br>Polic<br>Both                | Informat<br>I<br>Sy<br>1 | ion - |
| 1-<br>Second Li<br>Third Line<br>Add Prompt<br>2 results found,<br>Source | Cross Reference (opt ine Embossing: None displaying all results.                                                                                                    | alicy #      | Card Stat<br>Active<br>Inactive<br>Hold<br>Prom | us<br>Save | Allow Hand E<br>Disallow Han<br>Policy<br>Reset | Hand E<br>nter<br>d Enter<br>Delete This 0<br>Value | ard Rese  | ○ Card<br>○ Polie<br>⑧ Both<br># Pin | Informat<br>I<br>cy<br>b | ete   |

• Click 'Add Prompt' on the middle left side of the screen

| FLEET ONE Manage/Override                                                                                                    | e Cards Info Pools Billing Statements Online                                                                                                    | Payments 🎍 Select Program |
|----------------------------------------------------------------------------------------------------|----------------------------------------------------------------------------------------------------|---------------------------|
| Card Prompt Detail                                                                                                    |                                                                                                    | Logged in as:123456       |
| Card # 1234567890123456                                                                                                    | ast Transaction # <u>-1</u> More Transactions Rejecti                                                                                                    | ions Show Status History  |
|                                                                                                    | Add Prompt                                                                                                    |                           |
| To assign the card click on<br>ADD PROMPT<br>Click the prompt on the<br>Prompt ID list<br>Click NEXT then choose the<br>VALIDATION. | Prompt ID: Billing ID<br>Birthday<br>Control Number<br>Driver ID<br>Driver License<br>Driver License State<br>Driver Name<br>First Initial<br>Hubometer<br>Last Name |                           |

- Select the prompt to be entered (i.e. Driver ID)
- Select the validation of the policy (i.e. Exact Match)

| ABC Trucking |                                                                                                    | 2017-08-16                  | 11:25 AM                                                                                    |             | Home   | Help       | Profile    | Logout |
|--------------|----------------------------------------------------------------------------------------------------|-----------------------------|---------------------------------------------------------------------------------------------|-------------|--------|------------|------------|--------|
| wex          | FLEET ONE Manage/Override                                                                                                    | Cards Info Po               | ols Billing Statements                                                                      | Online Paym | ents   | Select     | Program    | ·      |
| Card Prompt  | Detail                                                                                                    |                             |                                                                                             |             |        | Log        | ged in as: | 123456 |
|              | Card # 1234567890123456 La<br>VALIDATION<br>Alpha = Letters.<br>Numeric = #5.<br>Report only = shows on<br>reports but is not<br>prompted<br>Exact Match = Driver<br>must provide this EXACT<br>information at the time of<br>purchase | Prompt ID:<br>Validation: * | Add Prompt Add Prompt Trip Number Alpha-Numeric Numeric Report Only Exact Match Back Cancel | Rejections  | Show ! | Status His | story      |        |

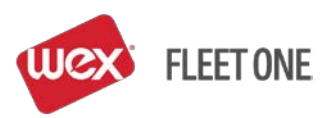

- Enter the 'Value'
- Add additional information until all values are established

#### EXAMPLE:

| Source | Prompt              | 🗘 🗘 Validati     | ion 💠 Value | 🗧 Edit | Delete |
|--------|---------------------|------------------|-------------|--------|--------|
| Card   | Driver ID           | Exact Match      | 12335       |        | ×      |
| Card   | Driver Name         | Report Only      | Bob Driver  |        | ×      |
| Policy | Subfleet Identifier | Report Only      | OTR Fleet   |        |        |
| Policy | Unit Number         | Information Pool |             |        |        |

To 'Edit' or 'Delete' card prompts select the 'Edit' or 'Delete' buttons to the right of the 'Value' column.

#### CHANGING THE STATUS OF A CARD

#### "Select Program" > "Manage Cards" > "View/Update Cards"

- Look up the card by card #, Unit, Driver ID, Driver Name, X-Ref or Policy
- Under 'Card Status', following options are available:
  - 'Active' to activate the card
  - 'Hold' to put the card on hold temporarily, cardholder cannot use the card the cardholder's PIN remains and is still valid when the card is reactivated
  - 'Inactive' use when the card is to be blocked and the cardholder's PIN is disabled if the card is
    reactivated the PIN will default to the last 4-digits of the card number and the cardholder will be
    forced to reset the PIN if using the IVR or ATM
- Select 'Save'

#### CREATING A CASH ADVANCE ON A CARD - "ONE-TIME CASH"

#### "Select Program" > "Cash Advance"

- Look up the card by card #, Unit, Driver ID, Driver Name, X-Ref or Policy
- Select the card by clicking on the card number
- The 'Add One Time Cash' screen will display

|             | Add One Time Cash Record | Available Ca          | ish   |
|-------------|--------------------------|-----------------------|-------|
| Amount *    | 100                      | Policy/Card Cash: \$  | 50.00 |
|             |                          | One Time Cash: \$1    | 00.00 |
| Reference # | 17789                    | Total Cash: \$1       | 50.00 |
|             | Lumper Service           | Contract Limit: \$2   | 10.00 |
|             |                          | Amount Available: \$1 | 50.00 |
| Note        |                          |                       |       |
|             |                          |                       |       |
|             | A                        |                       |       |
|             | 240 Characters Allowed   |                       |       |
| Add Cash    | Daman Cash Casaal        |                       |       |

- Available Cash is displayed to show how much cash is currently available on the card
- Check the card's Cash Advance History by clicking 'Individual Card One Time Cash History' link in the upper middle of the screen
- Enter the amount for the Cash Advance and any other reference numbers ('10' and '10.00' are both equal to \$10.00)
- Select 'Add Cash'
- 'Successful Add' message will display at the top of the screen

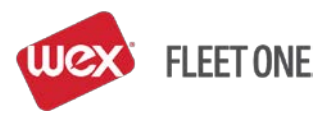

- To remove One Time Cash from a card enter the amount and select 'Remove Cash'
- The Cash Advance screen can also be accessed by going through 'Manage Cards' and clicking on the 'One Time Cash' icon:

| Card #        | ¢ Po | licy<br># | Unit    | Driver<br>ID | Driver Name 🖨 | X-<br>Ref | Status (                   | \$SmartFund\$ | Override<br>Card | One<br>Time<br>Cash | Card<br>Transfer | Delete<br>Card |
|---------------|------|-----------|---------|--------------|---------------|-----------|----------------------------|---------------|------------------|---------------------|------------------|----------------|
| 7083050030450 |      | 1 8       | 35172 ( | GRAGLE       | GLEN M GRAVES |           | Active / Payroll<br>Active | Universal     |                  | 9                   | a                | ×              |

#### ASSIGNING A REPLACEMENT CARD TO A CARDHOLDER

#### "Select Program" > "Manage Cards" > "View/Update Cards"

- Look up the cardholder's existing card
- Select 'Card Transfer' on the right side of the screen

| Card #        | ¢ | Policy<br># | Unit  | Driver<br>ID | Driver Name 🗘 | X-<br>Ref | Status                     | \$SmartFund\$ | Override<br>Card | One<br>Time<br>Cash | Card<br>Transfer | Delete<br>Card |
|---------------|---|-------------|-------|--------------|---------------|-----------|----------------------------|---------------|------------------|---------------------|------------------|----------------|
| 7083050030450 |   | 1           | 85172 | GRAGLE       | GLEN M GRAVES |           | Active / Payroll<br>Active | Universal     |                  | G                   | ~                | 8              |

- Select 'Card Transfer' on the right side of the screen
- Enter or look up the cardholder's new card number
- Apply the transfer
- Look up the cardholder's old card
- Delete the old card by selecting "X" on the right side of the screen to delete

| Card #               | ÷ Po | olicy<br># | Unit  | Driver<br>ID | Driver Name 🖨 | X-<br>Ref | Status 💠                   | SmartFund\$ | Override<br>Card | One<br>Time<br>Cash | Card<br>Transfer | Delete<br>Card |
|----------------------|------|------------|-------|--------------|---------------|-----------|----------------------------|-------------|------------------|---------------------|------------------|----------------|
| <u>7083050030450</u> |      | 1          | 85172 | GRAGLE       | GLEN M GRAVES |           | Active / Payroll<br>Active | Universal   |                  | G                   |                  | ▼ 🕱            |

#### OVERRIDE FOR AN ADDITIONAL PRODUCT - OR A PRODUCT'S LIMIT HAS BEEN USED

#### "Select Program" > "Manage Cards" > "View/Update Cards"

- Look up the card by card #, Unit, Driver ID, Driver Name, X-Ref or Policy
- Select 'Override Card' on the right side of the screen

| Card #        | Policy     # | 4 Unit | Driver<br>ID | Driver Name 🕈 | X-<br>Ref | Status                     | \$ SmartFund\$ | Override<br>Card | One<br>Time<br>Cash | Card<br>Transfer | Delete<br>Card |
|---------------|--------------|--------|--------------|---------------|-----------|----------------------------|----------------|------------------|---------------------|------------------|----------------|
| 7083050030450 | . 1          | 85172  | GRAGLE       | GLEN M GRAVES |           | Active / Payroll<br>Active | Universal      |                  | G                   | $\sim$           | ×              |

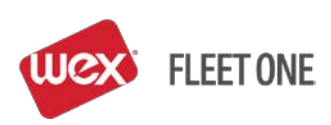

- Select the number of overrides (i.e. number of card swipes override is valid)
- Select 'Product / Limit Override'
- Select 'Override Card'

|                  | Override Card                  |
|------------------|--------------------------------|
| # Card Overrides | 1                              |
| -                | 2                              |
|                  | 3                              |
|                  | 5                              |
|                  | 6                              |
|                  | 7                              |
|                  | 9                              |
|                  | ·                              |
|                  |                                |
|                  | Location(s)                    |
| All Locations    | Network Plus Optional Location |
|                  | Lookup Location                |
|                  |                                |
|                  | Optional                       |
|                  |                                |
| Allow Hand Er    | nter                           |
| Product/Limit    | Override                       |
| Over             | ride Card                      |
| Over             | Gancel                         |

• Select product to override and then 'Next'

|           |   | Add Limit                      |    |
|-----------|---|--------------------------------|----|
| Limit ID: | * | SPLT - OTHER METHOD OF PAYMENT | *  |
|           |   | STAX - SALES TAX               |    |
|           |   | TIRE - TIRES/TIRE REPAIR       |    |
|           |   | TOLL - AMBASSADOR BRIDGE TOLL  |    |
|           |   | TRAL - TRAILER                 |    |
|           |   | TRPP - TRIP PERMIT             |    |
|           |   | ULSD - ULTRA LOW SULFUR DIESEL |    |
|           |   | WASH - CAR WASH                |    |
|           |   | WIFI - FLEET WIFI BILLING      |    |
|           |   | WWFL - WINDSHIELD WASHER FLUID | Ψ. |
|           |   |                                |    |
|           |   | Next Cancel                    |    |

- Enter Amount
  - Any product dispensed is in Gallons and anything purchased inside the store is in Dollars
- 'Hours' represents the number of hours allowed between swipes if multiple swipes are selected
   The default is 1 and typically this is left at 1 to not detain cardholder from making purchases
- Select 'Complete Override'
  - Select 'Save and Add Another' if multiple products are being overridden (i.e. diesel see notes below) and repeat the previous steps

|                                               | Add Limit |
|-----------------------------------------------|-----------|
| Limit ID: ULSD<br>Amount: * GAL<br>Hours: * 1 |           |
| Complete Override Save and Add Another Back   | Cancel    |

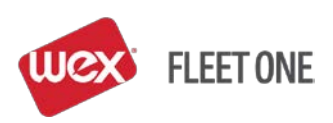

• The card will display to the screen with message that card is in override and a 'Remove Override' button displaying

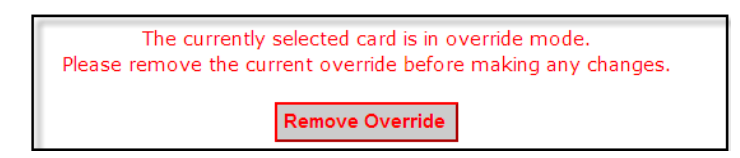

• Once the card is swiped, the number of overrides selected will automatically be removed.

#### NOTES:

- When overriding fuel, add product DSL for the desired gallons, select 'Save and Add Another' and also add product ULSD for the desired gallons. This is done because different truck stops use different product codes for fuel.
  - The system will not combine the gallon limit on DLS and ULSD as it recognizes this as one product.
- Override limit <u>does not</u> 'add' to the existing limit; it is REPLACING the limit as a daily total (i.e. if a card has a 100 gallon limit of diesel and the card needs an additional 50 gallons, the override would need to be in place for 150 gallons).
- If there is no button to select under 'Override Card' the card is already in override. Click on the card number and the card will display with a 'Remove Override' option. Click on this button to remove any existing override on the card.
- To Remove an override bring up the card and click on the 'Remove Override' button.

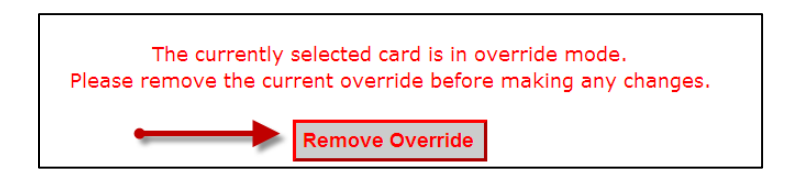

• When a card is in override no changes can be made to the card (i.e. status, add cash, etc.), therefore, it is recommended that (1) one override/swipe be selected.

#### **OVERRIDE FOR AN OUT-OF-NETWORK FUELING LOCATION – OR WAIT TIME**

#### "Select Program" > "Manage Cards" > "View/Update Cards"

- Look up the card by card #, Unit, Driver ID, Driver Name, X-Ref or Policy
- Select 'Override Card' on the right side of the screen

|   | Card # 🔶     | Policy<br># | ¢ Unit | Driver<br>ID | Driver Name 🕈 | X-<br>Ref | Status \$                  | SmartFund\$ | Override<br>Card | One<br>Time<br>Cash | Card<br>Transfer | Delete<br>Card |
|---|--------------|-------------|--------|--------------|---------------|-----------|----------------------------|-------------|------------------|---------------------|------------------|----------------|
| 7 | 083050030450 | 1           | 85172  | GRAGLE       | GLEN M GRAVES |           | Active / Payroll<br>Active | Universal   |                  | <b></b>             | 4                | ×              |

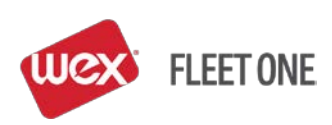

- Select the number of overrides (i.e. number of card swipes override is valid)
- Select 'All Locations'
- Select 'Override Card'

| # Card Overrides     | Override Card                                                      |
|----------------------|--------------------------------------------------------------------|
| <b>All Locations</b> | Location(s)     Network Plus Optional Location     Lookup Location |
| Allow Hand En        | Optional -<br>ter<br>Override<br>ride Card                         |

• The card will display to the screen with message that card is in override and a 'Remove Override' button displaying

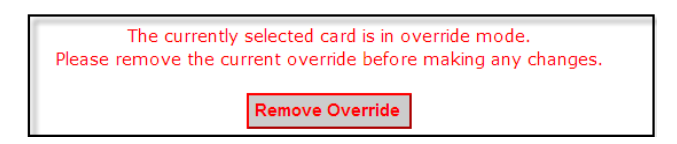

• Once the card is swiped the number of overrides selected the override will automatically be removed.

#### NOTES:

- If there is no button to select under 'Override Card' the card is already in override. Click on the card number and the card will display with a 'Remove Override'. Click on this button to remove any existing override on the card.
- To Remove an override bring up the card and click on the 'Remove Override' button.

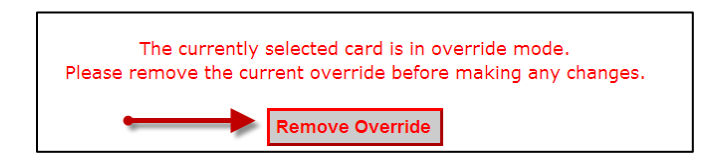

• When a card is in override no changes can be made to the card (i.e. status, add cash, etc.) therefore it is recommended that (1) one override/swipe be selected.

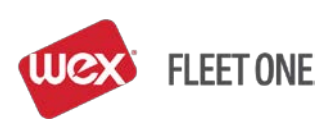

#### **CHANGING A CARD'S PRODUCT LIMIT**

E.

#### "Select Program" > "Manage Cards" > "View/Update Cards"

- Look up the card by card #, Unit, Driver ID, Driver Name, X-Ref or Policy
- Select the card by clicking on the card number
- In the gray bar at the top of the screen select, "Limits" > "Update Limits"

| 🖣 Card Lookup | 📲 Card Management | 🕹 Limits | 📲 Prompts | 📲 Locations | 📲 Time Restrictions |  |  |  |  |
|---------------|-------------------|----------|-----------|-------------|---------------------|--|--|--|--|
| Update Limits |                   |          |           |             |                     |  |  |  |  |

Under 'Limit', select 'Both'

| Γ | Policy #                                               | Card Status         | Hand Enter                                             | Limit        |
|---|--------------------------------------------------------|---------------------|--------------------------------------------------------|--------------|
|   | 5 - OWNER OPERATORS  Cross Reference (optional)        | Active     Inactive | Allow Hand Enter     Ca     Disallow Hand Enter     Pe | ard<br>olicy |
|   | DON LAWRENCE                                           | U Hold              | Policy     Be                                          | oth          |
|   | Second Line Embossing: None Third Line Embossing: None | Save                | Reset Delete This Card Reset Pin                       |              |

• Click on 'Add Limit'

| Add Limit<br>9 results f | Add Limit Limits (Both) 9 results found, displaying all results. |          |              |       |                      |               |
|--------------------------|------------------------------------------------------------------|----------|--------------|-------|----------------------|---------------|
| Source                   | Description \$                                                   | Amount 🖨 | Measure Type | 🔶 Hou | urs‡ Auto Roll :     | 🗧 Available 🛊 |
| Policy                   | ADDITIVES                                                        | 50       | USD          | 0     | Su Mo Tu We Th Fr Sa | <u>50</u>     |
| Policy                   | CASH ADVANCE                                                     | 300      | USD          | 0     | Su                   | <u>100</u>    |
| Policy                   | DIESEL EXHAUST FLUID UREA                                        | 40       | GAL          | 0     | Su                   | <u>40</u>     |

- Select product, select 'Next'
- Enter Amount
- Enter Hours (i.e. 24 equals daily) when to refresh the limit (typically this is left at 1)
- Select 'Finish'
- Delete the limit by selecting 'X' on the right side of the screen to delete

| Source | Description          | Amount‡ | Measure Type | + Hours+ | Auto Roll 🔶 | Available 🗘 | Edit | Delete   |
|--------|----------------------|---------|--------------|----------|-------------|-------------|------|----------|
| Card   | AVIATION MERCHANDISE | 10 US   | D            | 1        |             | <u>10</u>   |      | <b>X</b> |

NOTE: To change a limit for an entire policy, go to "Select Program" > "Manage Policy". Select the policy to add the product in the Policy Number. In the gray bar at the top of the screen select "Limits" > "Update Limits" and follow the same steps from above.

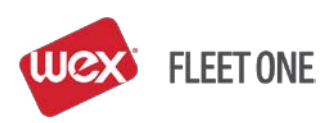

#### Fleet One MoneyCodes®:

#### **CREATING MONEYCODES (ECR/Transaction Number)**

"Select Program" > "MoneyCodes" > "Issue MoneyCode"

• CONTRACT ID - select the contract that <u>MoneyCodes</u> are to draw from on the drop down

| ABC Trucking   | $\langle \rangle$ | 2017-08-16 11:48 AM                                              | Home | Help       | Profile        | Logout |
|----------------|-------------------|------------------------------------------------------------------|------|------------|----------------|--------|
| -              | $\langle \rangle$ |                                                                  |      |            |                |        |
|                |                   |                                                                  |      |            | -              |        |
| (UCX)          | FLEET ONE         | Manage/Override Cards Info Pools Billing Statements Online Payme | ents | Select     | Program        |        |
|                |                   |                                                                  |      |            |                |        |
| Monoy Codo M   | Innagement        |                                                                  |      | Log        | and in act     | 100456 |
| Money code M   | anagement         |                                                                  |      | LOG        | yeu in as:     | 123490 |
|                |                   |                                                                  |      |            |                |        |
| Key the amou   | int in the        | Money Code Information                                           |      |            |                |        |
| FUNDED AMO     | OUNT field        | Contract ID: * 123456 - ABC Trucking                             |      |            |                |        |
| 101020744      | o o t t t noi d   | Funded Amount: * 0                                               |      |            |                |        |
| Enter the paye | ee in the         |                                                                  |      |            |                |        |
| ISSUE TO fiel  | ld                | Issue to: *                                                      |      |            |                |        |
|                |                   | Notes:                                                           | To   | look up    | existing co    | odes   |
|                |                   | Other Information                                                |      |            | I CODE         |        |
|                |                   |                                                                  | 11"  | STORT      |                |        |
|                |                   | Into Value                                                       | 0    | nce you g  | get to the     |        |
|                |                   |                                                                  | M    | ONÉYCÒ     | DE             |        |
| Click ISSUE M  | IONEY COD         |                                                                  | M    | ANAGEM     | ENT scre       | en,    |
|                |                   |                                                                  | C    | odes can   | be voided      | l by   |
| The system w   | vill generate a   |                                                                  | th   | e right of | each upu       | red to |
| MoneyCode an   | nd display it o   | n                                                                | M    | onevCode   | each unu.<br>e | scu    |
| the screen.    |                   |                                                                  | 11   |            |                |        |
|                |                   |                                                                  |      |            |                |        |
|                |                   |                                                                  |      |            |                |        |
|                |                   | Add Into                                                         |      |            |                |        |
|                |                   |                                                                  |      |            |                |        |
|                |                   |                                                                  |      |            |                |        |
|                |                   | Issue Money Code Money Code History                              |      |            |                |        |
|                |                   |                                                                  |      |            |                |        |

- Enter Amount of the MoneyCode in the 'Funded Amount' field ('10.00' is ten dollars)
- Enter the name of the payee in 'Issue To'
- Enter any applicable notes
- Select 'Issue MoneyCode'
- The Money Transfer Code will display at the top of the screen
  - The MoneyCode number is the ten digit number
  - Verify the identity of the caller to be certain who is receiving the code

| Money Transfer code <b>2415907780</b> , | Money Transfer code 2415907780, |
|-----------------------------------------|---------------------------------|
| Report Reference # <b>102598651</b> ,   | Report Reference # 102598651,   |
| Amount <b>55.00</b> ,                   | Amount 55.00,                   |
| Issued to <b>Test Code</b> ,            | Issued to Test Code,            |
| Notes <b>Lumper</b> .                   | Notes Lumper.                   |

• Report Reference # is used when searching in eManager for the MoneyCode

#### **REVIEWING MONEYCODE HISTORY**

"Select Program" > "MoneyCodes" > "Issue MoneyCode"

• Select 'MoneyCode History' at the bottom of the screen

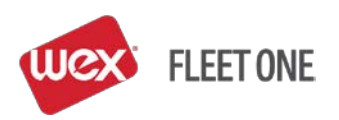

|                        |                       | Money Code Informatio | n |
|------------------------|-----------------------|-----------------------|---|
| Contract ID: *         | 456789 - ABC Company  | . •                   |   |
| Funded Amount: *       | 0                     |                       |   |
| Issue To: *            |                       |                       |   |
| Notes:                 |                       |                       |   |
|                        |                       | Other Information     | - |
| Info                   |                       | Value                 |   |
| No data available in t | able                  |                       |   |
|                        |                       |                       |   |
|                        |                       |                       |   |
|                        |                       |                       |   |
|                        |                       |                       |   |
|                        |                       |                       |   |
|                        |                       |                       |   |
| Add Info               |                       |                       |   |
|                        |                       |                       |   |
|                        | Issue Money Code Mone | ey Code History       |   |

- Click on the box before "MoneyCode" and enter the enter the MoneyCode
- Select'Lookup MoneyCodes History'
  - If the MoneyCode is not known select a date range of when the MoneyCode was issued and the MoneyCodes will display
- Click on the reference number
- Click 'Submit'

#### VOID A MONEYCODE

#### "Select Program" > "MoneyCodes" > "Issue MoneyCode"

- Select the MoneyCode Contract from the drop down
- Select MoneyCode History at the bottom of the screen
- Bring up the MoneyCode by date range or by the MoneyCode number
- Click the 'X' next to the MoneyCode to void

| Money Code¢ | Amount: Used: Issued To  | Issued By | 🗧 Issue Date | Contract ID | Notes  | Code Type | Reference   Void |
|-------------|--------------------------|-----------|--------------|-------------|--------|-----------|------------------|
| 2415907780  | \$55.00 \$0.00 Test Code | Demo      | Jan 8, 2014  | 78556       | Lumper | E-Manager | 102598651        |
| 3329732131  | \$10.00 \$0.00 test      | 106007    | Jan 7, 2014  | 78556       | test   | E-Manager | 102585949 🔀      |

- A verification screen will display to the screen
- Select 'Void MoneyCode'
- MoneyCode is now voided and the blue 'X' is no longer displayed indicating the MoneyCode has been voided

| Money Code¢ | Amount  | Used     | Issued To 🗧 | Issued By | Issue Date  | Contract ID | Notes 🗧 | Code Type\$ | Reference 🗘 Void   |
|-------------|---------|----------|-------------|-----------|-------------|-------------|---------|-------------|--------------------|
| 2415907780  | \$0.00  | \$0.00   | Fest Code   | Demo.     | Jan 8, 2014 | 78556       | Lumper  | E-Manager   | 102598651          |
| 3329732131  | \$10.00 | \$0.00 t | est         | 106007    | Jan 7, 2014 | 78556       | test    | E-Manager   | <u>102585949</u> 🔀 |

 Another way to verify that a MoneyCode has been voided is to generate a MoneyCode Report ("Select Program" > "Reports/Exports" > "MoneyCode Report") and after 'Voided' on the report it will state 'Yes'

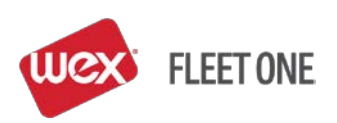

| arrier: ABC C | ompany    |
|---------------|-----------|
| Reference ID: | 106363043 |
| Status:       | ACTIVE    |
| Voided:       | Yes       |
| Issue Type:   | E_MANAGER |
| Issued By:    | 123456    |
| Issued To:    | Merchant  |

## User Administration:

## ADD A NEW USER

"Select Program" > "User Administration" > "Manage Users"

• Click 'Add User'

| ABC Trucking |            |                | 2017-08-16 11:                 | 36 AM              |              | Home Help     | Profile Logout     |
|--------------|------------|----------------|--------------------------------|--------------------|--------------|---------------|--------------------|
| wex          | FLEET ONE  | Manage/Overrid | e Cards Info Pools             | Billing Statements | Online Payme | ents Select   | : Program →        |
| User Adminis | stration   |                |                                |                    |              | Log           | ged in as: 123456  |
|              |            |                |                                |                    |              |               |                    |
|              |            |                |                                | Search Type        | Search       | h Value       |                    |
| Add User     |            |                |                                | User Id            | Y            |               | Lookup User        |
|              |            |                |                                |                    |              |               |                    |
| User ID      | First Name | ‡Last Namé St  | atu <b>s Country / Lang</b> ua | geEdit Profile     | Groups Pe    | rmissions Res | et Password Delete |
| 700130 ABC T | rucking    | Admin A        | en_US                          | 🖉 🙆 Cor            | mpany Admin  |               | 20 20              |

• Complete the required information (red asterisk) and click 'Save'

| ABC Trucking |           | 2017-08                                                                                                    | 8-16 11:39 AM            | I             | Home | Help      | Profile  | Logout |
|--------------|-----------|----------------------------------------------------------------------------------------------------|--------------------------|---------------|------|-----------|----------|--------|
| Wex          | FLEET ONE | Manage/Override Cards Info                                                                                         | Pools Billing Statements | Online Paymer | nts  | Select Pi | rogram   | •      |
| Create User  |           |                                                                                                    |                          |               |      | Logge     | d in as: | 23456  |
|              |           | Company ID *<br>User ID: *<br>First Name *<br>Last Name *<br>Email Address *<br>Country / Language *<br>Group ID * | ABC Trucking             | Add User      |      |           |          |        |

\*\*\*Please note that GROUP ID – COMPANY\_ADMIN has complete access. Any other option will restrict this user's access to eManager only. To set up limited user access for the IVR or Customer Service, contact Customer Service.

#### MANAGE GROUPS

"Select Program" > "User Administration" > "Manage Groups"

• Click 'Add Group' button in the top left hand corner

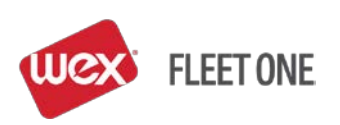

- Select 'Company ID' from menu, fill in 'Group ID' and 'Group Description' then 'Save'
  - Edit Group Permissions Select the 'inactive permission' then click 'Add Role'
    - It will move to the list below the box as a role that is permitted in the group
  - Edit Group Edit Group Description, then click 'Update'
  - <u>Delete Group</u> Click the 'X' of the group to be deleted, it will reconfirm that is what you intended, then click 'OK' or 'Cancel'

| 2017-06-19 2:16 PM Home Customer Info Help Profile Logout   Manage/Override Cards Info Pools Billing Statements Online Payments Select Program Manage User Groups Company Admin Company Admin Customer Info Customer Info </th <th></th> <th></th> <th></th> <th></th> <th></th> <th></th> <th></th> <th></th> <th></th>                                                                                                    |                                                                                                    |                       |                     |                    |                  |            |            |            |           |    |
|----------------------------------------------------------------------------------------------------|----------------------------------------------------------------------------------------------------|-----------------------|---------------------|--------------------|------------------|------------|------------|------------|-----------|----|
| Image User Groups       Manage/Override Cards Info Pools Billing Statements Online Payments       Select Program         Manage User Groups       Working as: 123456         Add Group       Edit Group Permissions       Edit Group         1000       Test Group       Image Company Admin       Image Company Admin                                                                                                    |                                                                                                    | 2017-06-19 2          | Home                | Customer Info      | Help             | Profile    | Logout     |            |           |    |
| Manage User Groups     Working as: 123456       Add Group       Group ID     Group Description       1000     Test Group       Test Group     Company Admin                                                                                                    | WEX FLEET ONE                                                                                                    | Manage/Override Cards | Info Pools          | Billing Statements | Onlin            | e Payments | Selec      | t Program  | •         |    |
| Add Group       Group Description       Edit Group Permissions       Edit Group       Delete Group         1000       Test Group       Company Admin       Company Admin       Company Admin       Company Admin                                                                                                    | Manage User Groups                                                                                                    |                       |                     |                    |                  |            | Wor        | king as: 1 | 23456     |    |
| Group ID     Group Description     Edit Group Permissions     Edit Group       1000     Test Group     Company Admin     Company Admin                                                                                                    | Add Group                                                                                                    |                       |                     |                    |                  |            |            |            |           |    |
| 1000         Test Group         C         Image: Company Admin         Image: Company Admin <th company<="" image:="" td=""><td>Group ID 💠</td><td>Group Description 🔶</td><td>Edit G</td><td>roup Permissions</td><td></td><td>Edit Group</td><td>D</td><td>elete Gro</td><td>up</td></th> | <td>Group ID 💠</td> <td>Group Description 🔶</td> <td>Edit G</td> <td>roup Permissions</td> <td></td> <td>Edit Group</td> <td>D</td> <td>elete Gro</td> <td>up</td> | Group ID 💠            | Group Description 🔶 | Edit G             | roup Permissions |            | Edit Group | D          | elete Gro | up |
| COMPANY_ADMIN Company Admin C                                                                                                    | 1000 T                                                                                                    | Fest Group            |                     | 6                  |                  |            |            | ×          |           |    |
|                                                                                                    | COMPANY_ADMIN C                                                                                                    | Company Admin         |                     | 6                  |                  |            |            |            |           |    |

#### MANAGE USERS

#### "Select Program" > "User Administration" > "Manage Users"

Click 'Add User' box, fill in the information and then select 'Save'

|                           |              | Add User |
|---------------------------|--------------|----------|
| Company ID 🕴              | ABC COMPANY  | •        |
| User ID: *                |              |          |
| First Name: *             |              |          |
| Last Name: *              |              |          |
| Password: *               |              |          |
| Retype Password: *        |              |          |
| Change Password on Login: |              |          |
| Country / Language *      | English U.S. | •        |
| Group ID *                | NONE         | •        |
| Save                      | Cancel       |          |

- Edit Profile Update information on user or use to change password for user
- <u>Groups</u> Add or remove group membership for the specified user
- <u>Permissions</u> A role can be added or removed from the user's permissions
- <u>Reset Password</u> Click the icon and the system will change the password for the user
  - The new password will be at the top of the page, the user can take the system assigned password and edit their profile to create a new password
- <u>Delete User</u> Click 'X' to delete a user, a confirmation pop up window will make sure that is what you wanted to do

| User Administ | Jser Administration Logged in as: 106007 |                     |           |                       |                      |    |               |             |                |        |
|---------------|------------------------------------------|---------------------|-----------|-----------------------|----------------------|----|---------------|-------------|----------------|--------|
| Add User      |                                          |                     |           |                       | Search Ty<br>User Id | pe | Sea           | nrch Value  | Lookup         | User   |
| User ID       | First<br>Name                            | Last Name           | \$Statu\$ | Country /<br>Language | ¢Edit Profile        |    | Groups        | Permissions | Reset Password | Delete |
| johnimlay     | John                                     | Imlay               | A         | en_US                 |                      | 2  | Company Admin | 6           | &              | ×      |
| MegEck        | Meghan                                   | Ecklund             | А         | en_US                 |                      | 8  |               | <b></b>     | 2              | ×      |
| 106007        | Mobal                                    | Admin               | А         | en_US                 |                      | 2  | Company Admin | <b></b>     | 2              | ×      |
| Testing123    | Testing                                  | Password            | А         | en_US                 |                      | 8  |               | <b></b>     | 8              | ×      |
| WATCOSUPPL    | Y WATCO                                  | SUPPLY CHAIN<br>SVS | А         | en_US                 |                      | 8  | Company Admin | 6           | 8              | ×      |

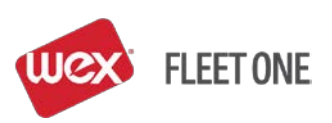

## **Reports and Exports:** PULL A TRANSACTION REPORT

"Select Program" > "Reports/Exports" > "Transaction Report"

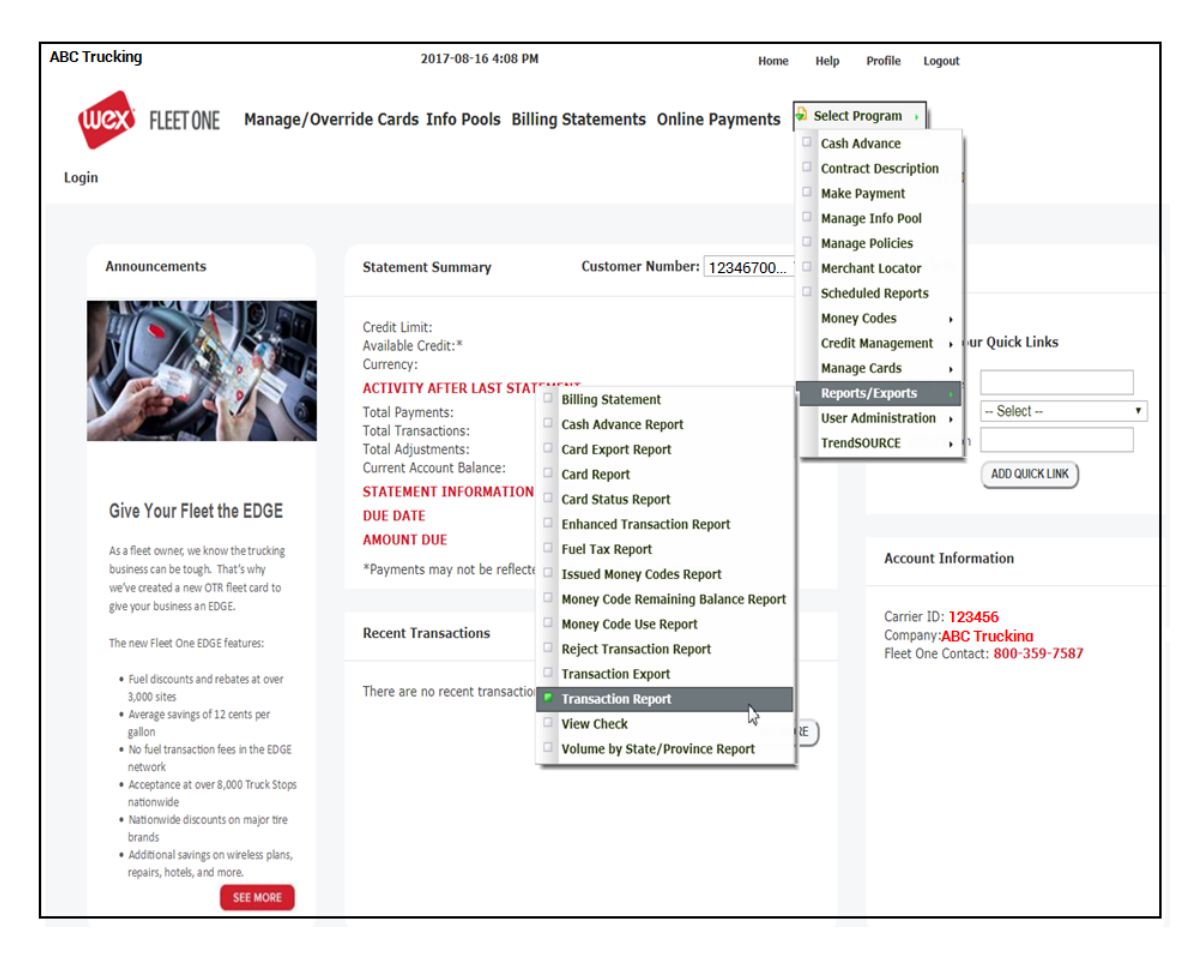

• Transaction Report has many options and can be exported into PDF or Excel or run on demand

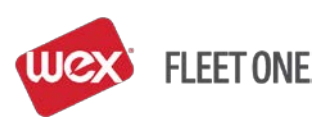

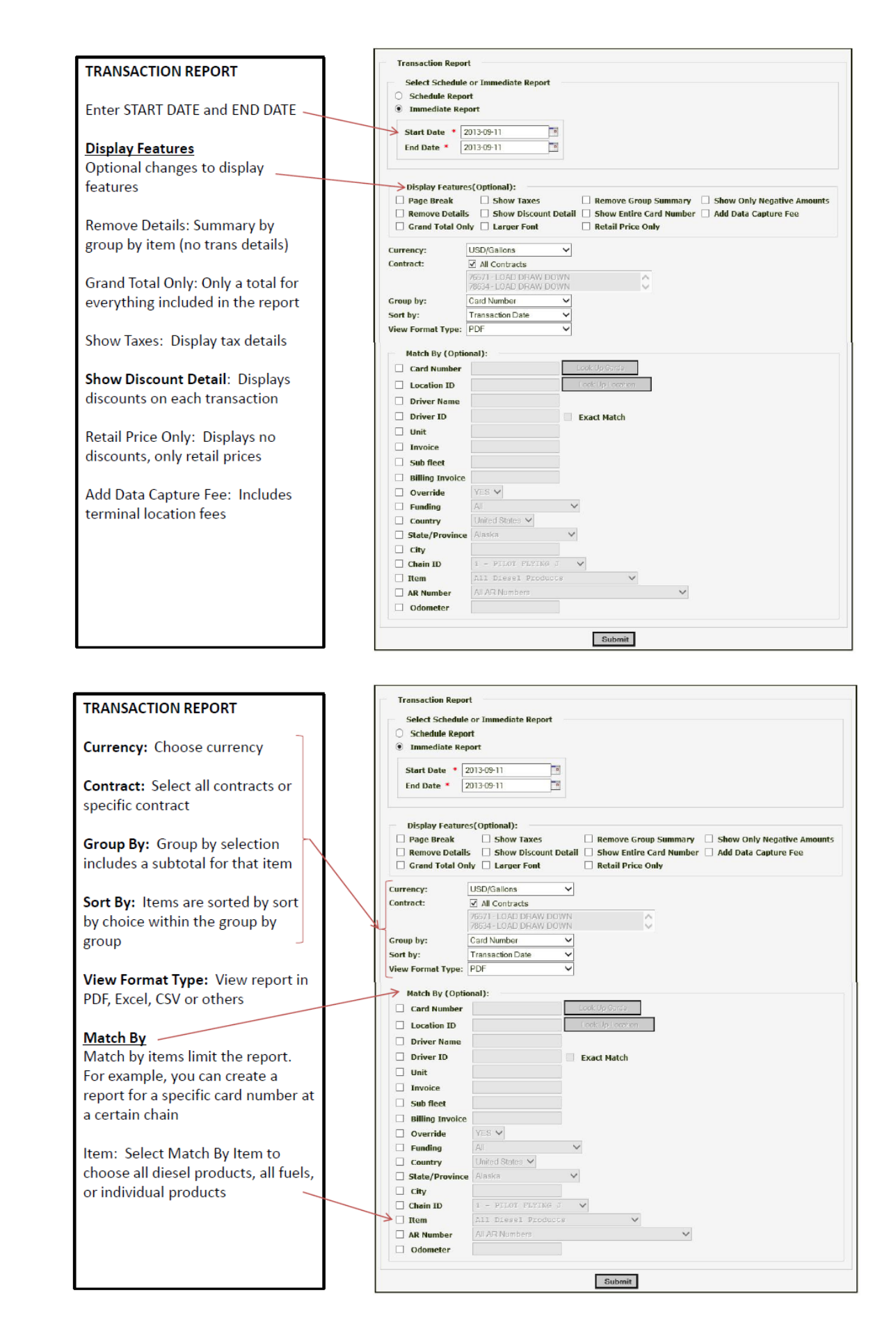

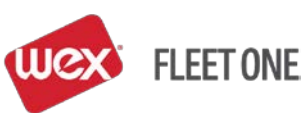

|                                                                                |                                                                                                    |                                                                         |                                                                      |                                                                                                    |                                                                                          | ;                                                                                                    | FleetOne<br>800-359-7587                                                                    |                                                      |                                                              |                                                      |                                                             |                                                                           |                                                                                                    |
|--------------------------------------------------------------------------------|----------------------------------------------------------------------------------------------------|-------------------------------------------------------------------------|----------------------------------------------------------------------|----------------------------------------------------------------------------------------------------|------------------------------------------------------------------------------------------|----------------------------------------------------------------------------------------------------|---------------------------------------------------------------------------------------------|------------------------------------------------------|--------------------------------------------------------------|------------------------------------------------------|-------------------------------------------------------------|---------------------------------------------------------------------------|----------------------------------------------------------------------------------------------------|
|                                                                                |                                                                                                    |                                                                         |                                                                      |                                                                                                    |                                                                                          | Transaction Report - S                                                                                                    | ee Statement for full b                                                                     | illing amount                                        |                                                              |                                                      |                                                             | 2013-09-12                                                                | 13:21                                                                                                    |
| Carrier:                                                                       | ABC Tr                                                                                                    | ucking                                                                  | From.                                                                | 2013-05                                                                                                    | -01                                                                                      | To:                                                                                                    | 2013-09-11                                                                                  | Carri                                                | ier Id:                                                      | 11551                                                | 5                                                           | Contract Id: ALL                                                          |                                                                                                    |
| Group by:                                                                      | Card Number                                                                                                    |                                                                         | Sort by                                                              | : Transac                                                                                                    | tion Day                                                                                 |                                                                                                    |                                                                                             |                                                      |                                                              |                                                      |                                                             |                                                                           | Total Records: 66                                                                                                    |
| Card #                                                                         | Tran Date                                                                                                    | Invoice                                                                 | Unit                                                                 | Driver Name                                                                                                    | Odometer                                                                                 | Location Name                                                                                                    | City                                                                                        | State/<br>Prov                                       | Fees                                                         | Item (                                               | Unit Price                                                  | Qty                                                                       | Aint DB Currency                                                                                                    |
| 10077                                                                          | 2013-08-15                                                                                                    | 123T11                                                                  | 1234                                                                 | DANIEL BROWN                                                                                                    |                                                                                          | FJ FRANCHISE -                                                                                                    | ELLENSBURG                                                                                  | AW                                                   | 2.50                                                         | FUEL                                                 | 3.339                                                       | 200.00                                                                    | 667.80 N USD/Galo                                                                                                    |
| 10077                                                                          | 2013-08-15                                                                                                    | 61366                                                                   | 1234                                                                 | DANIEL BROWN                                                                                                    |                                                                                          | FJ FRANCHISE -                                                                                                    | ELLENSBURG                                                                                  | AW                                                   | 2.50                                                         | FUEL                                                 | 3.870                                                       | 63.27                                                                     | 206.83 N USD/Gald                                                                                                    |
| 100/77                                                                         | 2013-09-16                                                                                                    | 13528                                                                   | 1234                                                                 | DANIEL BROWN                                                                                                    |                                                                                          | FJ FRANCHISE -                                                                                                    | ELLENSBURG                                                                                  | WWA                                                  | 2.50                                                         | FUEL                                                 | 4.0 19                                                      | 136.51                                                                    | 544.81 N USD/Gale                                                                                                    |
| 10077                                                                          | 2013-08-17                                                                                                    | 81364                                                                   | 1234                                                                 | DANIEL BROWN                                                                                                    |                                                                                          | FJ FRANCHISE -                                                                                                    | ELLENSBURG                                                                                  | WA                                                   | 2.50                                                         | FUEL                                                 | 3.879                                                       | 212.00                                                                    | 822.35 N USD/Gale                                                                                                    |
| 10077                                                                          | 2013-08-17                                                                                                    | 22368147                                                                | 1234                                                                 | DANIEL BROWN                                                                                                    |                                                                                          | FJ FRANCHISE -                                                                                                    | ELLENSBURG                                                                                  | WA                                                   | 2.50                                                         | FUEL                                                 | 3.829                                                       | 100.00                                                                    | 382.90 N USD/Gal                                                                                                    |
| 10077                                                                          | 2013-08-17                                                                                                    | 11VVE051                                                                | 1234                                                                 | UANIEL BRUWN                                                                                                    |                                                                                          | FJ FRANUHISE -                                                                                                    | ELLENSBURG                                                                                  | WA                                                   | 2.50                                                         | FUEL                                                 | 3,989                                                       | 160.32                                                                    | 753.09 N USD/Gail                                                                                                    |
| Group: 1                                                                       | 00077                                                                                                    |                                                                         |                                                                      |                                                                                                    |                                                                                          |                                                                                                    | Amount                                                                                      | Quantity                                             |                                                              | Avg PPU                                              | 1                                                           |                                                                           |                                                                                                    |
|                                                                                |                                                                                                    |                                                                         |                                                                      |                                                                                                    | FUEL                                                                                     |                                                                                                    | 3,377.39                                                                                    | 889.100                                              |                                                              | 3.819                                                |                                                             |                                                                           |                                                                                                    |
|                                                                                |                                                                                                    |                                                                         |                                                                      |                                                                                                    | Fees                                                                                     |                                                                                                    | 15.00                                                                                       |                                                      |                                                              |                                                      |                                                             |                                                                           |                                                                                                    |
|                                                                                |                                                                                                    |                                                                         |                                                                      |                                                                                                    | Total                                                                                    |                                                                                                    | 3.392.39                                                                                    |                                                      |                                                              |                                                      |                                                             |                                                                           |                                                                                                    |
|                                                                                |                                                                                                    |                                                                         |                                                                      |                                                                                                    | Total                                                                                    | Enel                                                                                                    | 3 377 36                                                                                    | R86 100                                              |                                                              |                                                      |                                                             |                                                                           |                                                                                                    |
|                                                                                |                                                                                                    |                                                                         |                                                                      |                                                                                                    | TOLA                                                                                     | ruei                                                                                                    | 5,017,05                                                                                    | 500.150                                              |                                                              |                                                      |                                                             |                                                                           |                                                                                                    |
| 01097<br>01097<br>01097<br>01097<br>01097<br>01097<br>01097                    | 2013-08-18<br>2013-08-18<br>2013-08-17<br>2013-08-17<br>2013-08-17<br>2013-08-17<br>2013-08-17                            | 1234<br>12345<br>1236<br>1236A<br>12345A<br>12345A                      | 12334<br>12334<br>12334<br>12334<br>12334<br>12334                   | JAMES JONES<br>JAMES JONES<br>JAMES JONES<br>JAMES JONES<br>JAMES JONES<br>JAMES JONES                                                     | 23712<br>25613<br>28012<br>30518<br>32627<br>34812                                       | FJFRANCHISE -<br>FJFRANCHISE -<br>FJFRANCHISE -<br>FJFRANCHISE -<br>FJFRANCHISE -<br>FJFRANCHISE -                                                      | ELLENSBURG<br>ELLENSBURG<br>ELLENSBURG<br>ELLENSBURG<br>ELLENSBURG<br>ELLENSBURG            | WA<br>WA<br>WA<br>WA<br>WA                           | 2.50<br>2.50<br>2.50<br>2.50<br>2.50<br>2.50<br>2.50         | FVEL<br>FVEL<br>FVEL<br>FVEL<br>FVEL<br>FVEL         | 3.589<br>3.949<br>4.079<br>3.989<br>3.899<br>3.699<br>3.599 | 87.00<br>171.00<br>173.28<br>131.57<br>106.22<br>118.88                   | 310.50 N USD/G<br>675.28 N USD/G<br>706.81 N USD/G<br>622.20 N USD/G<br>392.91 N USD/G<br>427.13 N USD/G                                     |
| Group: 2                                                                       | 01097                                                                                                    |                                                                         |                                                                      |                                                                                                    |                                                                                          |                                                                                                    | Amount                                                                                      | Quantity                                             |                                                              | Avg PPU                                              |                                                             |                                                                           |                                                                                                    |
|                                                                                |                                                                                                    |                                                                         |                                                                      |                                                                                                    | FUE                                                                                      |                                                                                                    | 3.034.83                                                                                    | 187.750                                              |                                                              | 3.81                                                 |                                                             |                                                                           |                                                                                                    |
|                                                                                |                                                                                                    |                                                                         |                                                                      |                                                                                                    | -                                                                                        |                                                                                                    |                                                                                             |                                                      |                                                              |                                                      |                                                             |                                                                           |                                                                                                    |
|                                                                                |                                                                                                    |                                                                         |                                                                      |                                                                                                    | Fees                                                                                     |                                                                                                    | 16.00                                                                                       |                                                      |                                                              |                                                      |                                                             |                                                                           |                                                                                                    |
|                                                                                |                                                                                                    |                                                                         |                                                                      |                                                                                                    | Total                                                                                    | 5                                                                                                    | 3,049,83                                                                                    |                                                      |                                                              |                                                      |                                                             |                                                                           |                                                                                                    |
|                                                                                |                                                                                                    |                                                                         |                                                                      |                                                                                                    | Total                                                                                    | Fuel                                                                                                    | 3,034.83                                                                                    | 787.750                                              |                                                              |                                                      | _                                                           |                                                                           |                                                                                                    |
|                                                                                |                                                                                                    |                                                                         |                                                                      |                                                                                                    |                                                                                          |                                                                                                    |                                                                                             |                                                      |                                                              |                                                      |                                                             |                                                                           |                                                                                                    |
|                                                                                |                                                                                                    | Inviolate                                                               | 10.0                                                                 |                                                                                                    |                                                                                          | I constinue Manue                                                                                                    | Gity                                                                                        | State/                                               | Fees                                                         | ltem                                                 | Unit Price                                                  | Qty                                                                       | Amt DB Current                                                                                                    |
| Card #                                                                         | Tran Date                                                                                                    | Invoice                                                                 | Unit                                                                 | Driver Name                                                                                                    | Odometer                                                                                 | Eccauon Name                                                                                                    | City                                                                                        | Prov                                                 |                                                              |                                                      |                                                             | 0.712                                                                     |                                                                                                    |
| Card #<br>02097                                                                | Tran Date 2013-08-04                                                                                                    | 1515151                                                                 | 34234                                                                | SPENCER SHEA                                                                                                    | Odometer                                                                                 | FJ FRANCHISE -                                                                                                    | ELLENSBURG                                                                                  | Prov<br>WA                                           | 2.50                                                         | FUEL                                                 | 3.839                                                       | 106.22                                                                    | 333.99 N USD/Ga                                                                                                    |
| Card #<br>02097<br>02097                                                       | Tran Date<br>2013-08-04<br>2013-08-04                                                                                     | 1515151<br>23251                                                        | 34234<br>34234                                                       | SPENCER SHEA<br>SPENCER SHEA                                                                                                    | 0dometer<br>97.323<br>97.589                                                             | FJ FRANCHISE -                                                                                                    | ELLENSBURG                                                                                  | Prov<br>WA<br>WA                                     | 2.50<br>2.50                                                 | FVEL<br>FVEL                                         | 3.839<br>3.139                                              | 106.22<br>118.63                                                          | 333.99 N USD/Ga<br>636.77 N USD/Ga                                                                                                    |
| Card #<br>02097<br>02097<br>02097                                              | 2013-08-04<br>2013-08-04<br>2013-08-04<br>2013-08-05                                                                      | 1515151<br>23251<br>12153                                               | 34234<br>34234<br>34234                                              | SPENCER SHEA<br>SPENCER SHEA<br>SPENCER SHEA                                                                                               | 0dometer<br>97.323<br>97.569<br>97.801                                                   | FJ FRANCHISE -<br>FJ FRANCHISE -<br>FJ FRANCHISE -                                                                                                    | ELLENSBURG<br>ELLENSBURG<br>ELLENSBURG                                                      | Prov<br>WA<br>WA<br>WA                               | 2.50<br>2.50<br>2.50                                         | FVEL<br>FVEL<br>FVEL                                 | 3.839<br>3.139<br>3.800                                     | 106.22<br>118.68<br>87.00                                                 | 333.99 N USD/Ga<br>636.77 N USD/Ga<br>676.62 N USD/Ga                                                                                        |
| Card #<br>02097<br>02097<br>02007<br>02097                                     | 2013-08-04<br>2013-08-04<br>2013-08-04<br>2013-08-05<br>2013-08-10                                                        | 1515151<br>23251<br>12153<br>15033                                      | 34234<br>34234<br>34234<br>34234<br>34234                            | SPENCER SHEA<br>SPENCER SHEA<br>SPENCER SHEA<br>SPENCER SHEA                                                                               | 0dometer<br>97.323<br>97.569<br>97.801<br>98.111                                         | FJ FRANCHISE -<br>FJ FRANCHISE -<br>FJ FRANCHISE -<br>FJ FRANCHISE -                                                                                    | ELLENSBURG<br>ELLENSBURG<br>ELLENSBURG<br>ELLENSBURG                                        | Prov<br>WA<br>WA<br>WA                               | 2.50<br>2.50<br>2.50<br>2.50                                 | FVEL<br>FVEL<br>FVEL<br>FVEL                         | 3.839<br>3.139<br>3.800<br><b>3.019</b>                     | 106.22<br>118.68<br>97.00<br>171.00                                       | 333.99 N USD/Ga<br>636.77 N USD/Ga<br>676.62 N USD/Ga<br>626.76 N USD/Ga                                                                     |
| Card #<br>02097<br>02097<br>02097<br>02097<br>02097                            | Tran Date<br>2013-08-04<br>2013-08-04<br>2013-08-05<br>2013-08-10<br>2013-08-11                                           | 1515151<br>23251<br>12163<br>15033<br>81154                             | 34234<br>34234<br>34234<br>34234<br>34234<br>34234                   | SPENCER SHEA<br>SPENCER SHEA<br>SPENCER SHEA<br>SPENCER SHEA<br>SPENCER SHEA                                                               | 97 323<br>97 569<br>97 801<br>98,111<br>98,429                                           | FJ FRANCHISE -<br>FJ FRANCHISE -<br>FJ FRANCHISE -<br>FJ FRANCHISE -<br>FJ FRANCHISE -                                                                  | ELLENSBURG<br>ELLENSBURG<br>ELLENSBURG<br>ELLENSBURG<br>ELLENSBURG                          | Prov<br>WA<br>WA<br>WA<br>WA                         | 2.50<br>2.50<br>2.50<br>2.50<br>2.50<br>2.50                 | FUEL<br>FUEL<br>FVEL<br>FVEL                         | 3.839<br>3.139<br>3.890<br><b>3.019</b><br>3.179            | 106.22<br>118.83<br>97.00<br>171.00<br>173.28                             | 333.99 N. USD/G<br>696.77 N. USD/G<br>676.62 N. USD/G<br>626.76 N. USD/G<br>337.67 N. USD/G                                                  |
| Card #<br>02097<br>02097<br>02097<br>02097<br>02097<br>02097                   | Tran Date<br>2013-08-04<br>2013-08-04<br>2013-09-05<br>2013-08-10<br>2013-08-11<br>2013-08-12                             | 1515151<br>23251<br>12153<br>15033<br>81154<br>82148                    | 34234<br>34234<br>34234<br>34234<br>34234<br>34234<br>34234          | Diver Name<br>SPENCER SHEA<br>SPENCER SHEA<br>SPENCER SHEA<br>SPENCER SHEA<br>SPENCER SHEA                                                 | 97 323<br>97 569<br>97 801<br>98,111<br>98,429<br>98,634                                 | FJ FRANCHISE -<br>FJ FRANCHISE -<br>FJ FRANCHISE -<br>FJ FRANCHISE -<br>FJ FRANCHISE -<br>FJ FRANCHISE -<br>FJ FRANCHISE -                              | ELLENSBURG<br>ELLENSBURG<br>ELLENSBURG<br>ELLENSBURG<br>ELLENSBURG<br>ELLENSBURG            | Prov<br>WA<br>WA<br>WA<br>WA<br>WA                   | 2.50<br>2.50<br>2.50<br>2.50<br>2.50<br>2.50<br>2.50         | FVEL<br>FVEL<br>FVEL<br>FVEL<br>FVEL                 | 3.839<br>3.139<br>3.899<br><b>3.019</b><br>3.179<br>3.139   | 106.22<br>118.83<br>87.00<br>171.00<br>173.28<br>131. <i>67</i>           | 333.99 N. USD/G.<br>636.77 N. USD/G.<br>676.62 N. USD/G.<br>626.78 N. USD/G.<br>337.67 N. USD/G.<br>377.67 N. USD/G.                         |
| Card #<br>02097<br>02097<br>02097<br>02097<br>02097<br>02097<br>02097<br>02097 | Tran Date<br>2013-08-04<br>2013-08-04<br>2013-08-04<br>2013-08-10<br>2013-08-10<br>2013-08-11<br>2013-08-12<br>2013-08-13 | 1515151<br>23251<br>12153<br>15633<br>81154<br>62148<br>81744           | 34234<br>34234<br>34234<br>34234<br>34234<br>34234<br>34234          | Diver Name<br>SPENCER SHEA<br>SPENCER SHEA<br>SPENCER SHEA<br>SPENCER SHEA<br>SPENCER SHEA<br>SPENCER SHEA                                 | 97 323<br>97 569<br>97 801<br>98 111<br>98 429<br>98 634<br>98 803                       | FJ FRANCHISE -<br>FJ FRANCHISE -<br>FJ FRANCHISE -<br>FJ FRANCHISE -<br>FJ FRANCHISE -<br>FJ FRANCHISE -<br>LOVES JACKSON                               | ELLENSBURG<br>ELLENSBURG<br>ELLENSBURG<br>ELLENSBURG<br>ELLENSBURG<br>ELLENSBURG<br>JACKSON | Prov<br>WA<br>WA<br>WA<br>WA<br>WA<br>WA<br>WY       | 2.50<br>2.50<br>2.50<br>2.50<br>2.50<br>2.50<br>2.50<br>3.50 | FUEL<br>FUEL<br>FUEL<br>FUEL<br>FUEL<br>CADV         | 3.839<br>3.139<br>3.899<br><b>3.019</b><br>3.179<br>3.139   | 106.22<br>118.83<br>87.00<br>171.00<br>173.28<br>131.57<br>1,00           | 333.99 N USD/G<br>636,77 N USD/G<br>676,62 N USD/G<br>626,78 N USD/G<br>337,61 N USD/G<br>37,254 N USD/G<br>200,00 N USD/G                   |
| Card #<br>02097<br>02097<br>02097<br>02097<br>02097<br>02097<br>02097<br>02097 | Tran Date<br>2013-08-04<br>2013-08-04<br>2013-08-05<br>2013-08-10<br>2013-08-11<br>2013-08-12<br>2013-08-13<br>2013-08-17 | 1515151<br>23251<br>12153<br>15033<br>81154<br>52148<br>81744<br>481335 | 34234<br>34234<br>34234<br>34234<br>34234<br>34234<br>34234<br>34234 | Diver Name<br>SPENCER SHEA<br>SPENCER SHEA<br>SPENCER SHEA<br>SPENCER SHEA<br>SPENCER SHEA<br>SPENCER SHEA<br>SPENCER SHEA<br>SPENCER SHEA | 0dometer<br>97,323<br>97,500<br>97,801<br>98,111<br>98,429<br>98,634<br>98,893<br>99,010 | FJ FRANCHISE -<br>FJ FRANCHISE -<br>FJ FRANCHISE -<br>FJ FRANCHISE -<br>FJ FRANCHISE -<br>FJ FRANCHISE -<br>LOVES JACKSON<br>PETRO WASHIJE<br>DID RADOW | ELLENSBURG<br>ELLENSBURG<br>ELLENSBURG<br>ELLENSBURG<br>ELLENSBURG<br>JACKSON<br>WASHINE    | Prov<br>WA<br>WA<br>WA<br>WA<br>WA<br>WA<br>WY<br>KY | 2.50<br>2.50<br>2.50<br>2.50<br>2.50<br>3.50<br>2.50         | FUEL<br>FUEL<br>FUEL<br>FUEL<br>FUEL<br>CADV<br>FUEL | 3,839<br>3,130<br>3,890<br>3,019<br>3,179<br>3,139<br>3,799 | 106.22<br>118.88<br>97.00<br>171.00<br>173.28<br>131.57<br>1.00<br>118.88 | 333.99 N USDIG<br>696.77 N USDIG<br>676.62 N USDIG<br>626.78 N USDIG<br>337.61 N USDIG<br>372.64 N USDIG<br>200.00 N USDIG<br>450.67 N USDIG |

- Schedule report to run daily, weekly, monthly, quarterly or yearly
- Name the report and choose to be notified by email each time it runs

| ۲           | Daily                                                               | 0                                                                                                    |
|-------------|---------------------------------------------------------------------|----------------------------------------------------------------------------------------------------|
| 0           | Weekly                                                              | Sunday 🗸                                                                                                    |
| 0           | Monthly                                                             | 1 ~                                                                                                    |
|             |                                                                     | Month: Day:                                                                                                    |
| 0           | Quarterly                                                           | 1 V Select the day and month you would like the quarter to begin                                                                                                    |
| 0           | Voarh                                                               |                                                                                                    |
| Exa         | mple for a Qua<br>iod of April 1 th                                 | arterly Report - select the day and month you would like the year to begin<br>arterly Report - selecting Month 4, Day 1 will produce a report for the reporting<br>hrough June 30, delivered on July 1 and then at the end of each quarter thereafte                            |
| eri<br>De   | mple for a Qua<br>iod of April 1 th                                 | arterly Report - select the day and month you would like the year to begin<br>arterly Report - selecting Month 4, Day 1 will produce a report for the reporting<br>hrough June 30, delivered on July 1 and then at the end of each quarter thereafte                            |
| Exa<br>Deri | mple for a Qua<br>iod of April 1 th<br>scription: *                 | arterly Report - select the day and month you would like the year to begin<br>arterly Report - selecting Month 4, Day 1 will produce a report for the reporting<br>hrough June 30, delivered on July 1 and then at the end of each quarter thereafte<br>mail(Optional)          |
| Exa<br>Deri | nple for a Qua<br>iod of April 1 th<br>scription: *<br>Notify by en | arterly Report - select the day and month you would like the year to begin<br>arterly Report - selecting Month 4, Day 1 will produce a report for the reporting<br>hrough June 30, delivered on July 1 and then at the end of each quarter thereafte<br>mail(Optional)<br>ress: |

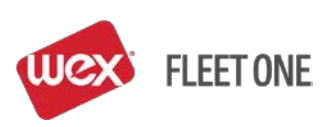

#### LOOK UP A CHECK IMAGE

## "Select Program" > "Reports/Exports" > "View Check"

- Choose the date range for the check and then click 'Submit'
- On the next page you will be able to clock on the check number to view the image

| ABC Trucking                                                                             | 2017-00-16 3:07 PM<br>erride Cards Info Pools Billin | Home<br>g Statements Online Payments                         | Help Profile Logo                      | a                   |                       | View         | FleetOne<br>800-359-7587<br>Check Report | 3            |     |
|------------------------------------------------------------------------------------------|------------------------------------------------------|--------------------------------------------------------------|----------------------------------------|---------------------|-----------------------|--------------|------------------------------------------|--------------|-----|
| Login                                                                                    |                                                      |                                                              | Contract Description                   |                     | Carrier: ABC Trucking |              | Carrier Id: 123456                       | Contract Id: | 123 |
|                                                                                          |                                                      |                                                              | Make Payment     Manage Info Pool      |                     | Check Number:         | 1232019901   |                                          |              |     |
| Annual                                                                                   | for an a former                                      | Curture Number 199465000 3                                   | Manage Policies                        |                     | Amount:               | 200.00       |                                          |              |     |
| Annuncements                                                                             | Statement Summary                                    | Customer Nondern 23405000_3                                  | Scheduled Reports                      | -                   | Money Code:           | 1234567890   |                                          |              |     |
| MAX 200                                                                                  | Gredit Limit:<br>Available Greeft-*                  |                                                              | Money Codes ·                          | our Quick Links     | Auth Code:            | 111111       |                                          |              |     |
|                                                                                          | Currency:                                            |                                                              | Manage Cards                           |                     | First Initial:        |              |                                          |              |     |
|                                                                                          | Total Payments:                                      | billing Statement                                            | Reports/Exports<br>User Administration | - Select -          | Name:                 | ABC Trucking |                                          |              |     |
|                                                                                          | Total Adjustments:                                   | Card Export Report                                           | TrendSOURCE                            |                     | Date Created:         | 2017-08-01   | 11:56                                    |              |     |
| Give Your Eleast the EDGE                                                                | STATEMENT INFORMATION                                | Card Report<br>Card Status Report                            |                                        | ADD QUICK UNK       | Voided(Y/N):          |              |                                          |              |     |
| developer veloce the body                                                                | AMOUNT DUE                                           | Enhanced Transaction Report                                  |                                        |                     | When Voided:          |              |                                          |              |     |
| business can be tough. That's why<br>we've created a new OTR feet card to                | *Payments may not be reflects                        | Issued Money Codes Report                                    | Account In                             | formation           | Date Cleared:         | 2017-08-01   | 00:00                                    |              |     |
| gweytor busines an EDGE.                                                                 | Parant Transactions                                  | Money Code Remaining Balance Report<br>Money Code Use Report | Carrier 101                            | 23 <b>4</b> 56      | Reference Type:       | Т            |                                          |              |     |
| The new First One EDGE Noture:                                                           | NOUN INDISCOMS                                       | Reject Transaction Report                                    | Fleet One Co                           | mtact: 800-359-7587 | Reference Id:         | 373578529    |                                          |              |     |
| Fuel Gezzunts and rebates at over     L200 5988     Suprame studies of 12 careful over   | There are no recent transaction                      | Transaction Report                                           |                                        |                     | Currency Type:        | USD          |                                          |              |     |
| gallon<br>• No fael transaction fees in the 62.68                                        |                                                      | View Check Volume by State/Province Report                   | ٤                                      |                     | Location Id:          | 600000       |                                          |              |     |
| network<br>• Acceptance at over 8,000 Truck Rogs.                                        |                                                      |                                                              |                                        |                     | Location Name:        |              |                                          |              |     |
| Nationwide     Nationwide discounts on major the     Insuch                              |                                                      |                                                              |                                        |                     | Location City:        |              |                                          |              |     |
| <ul> <li>additional savings on wireless plans,<br/>repairs, hotels, and more.</li> </ul> |                                                      |                                                              |                                        |                     | Location State:       |              |                                          |              |     |
| SITE HORE                                                                                |                                                      |                                                              |                                        |                     |                       |              |                                          |              |     |

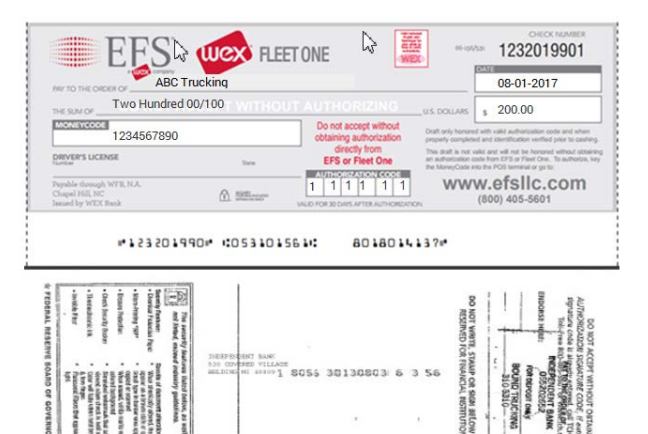

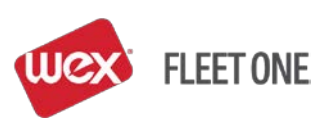

#### PULL A BILLING STATEMENT

"Select Program" > "Reports/Exports" > "Billing Statement"

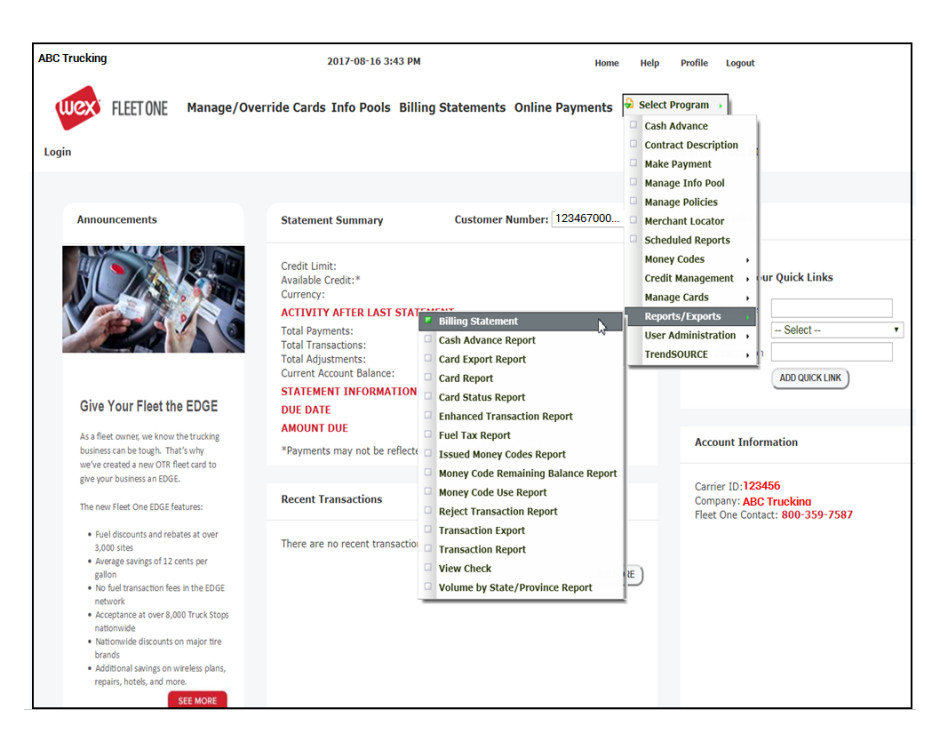

- Select the report for the AR number and billing date desired
- Click 'Display Statement' to display your report

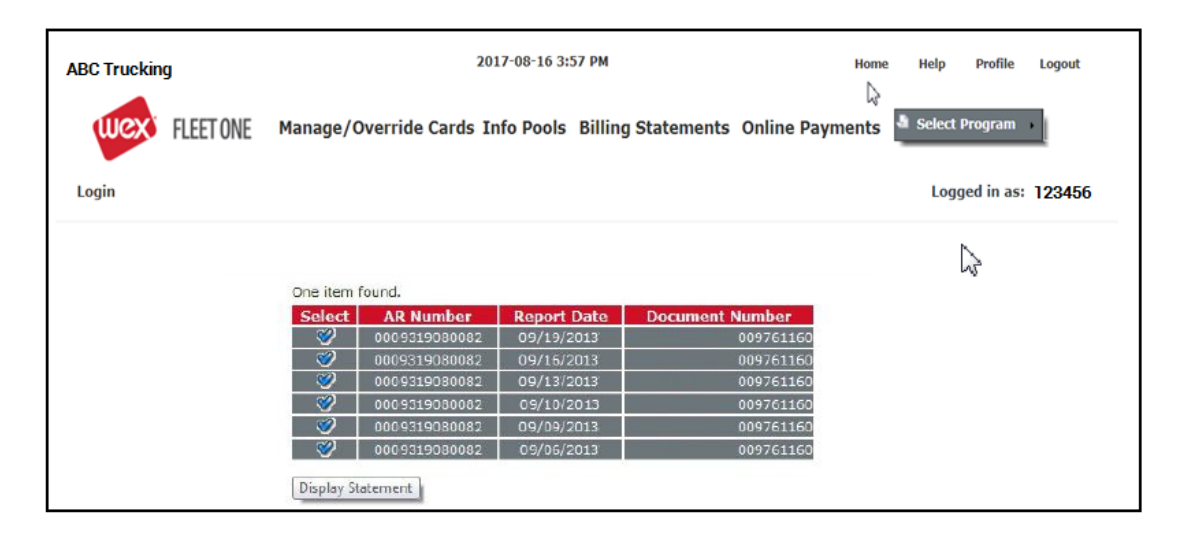

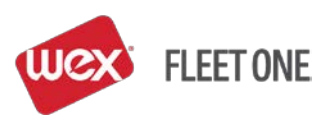

| ŀ, |                              |                                                          |                                                           |                                     |                                                          |                                                                          |
|----|------------------------------|----------------------------------------------------------|-----------------------------------------------------------|-------------------------------------|----------------------------------------------------------|--------------------------------------------------------------------------|
|    | Billing Statement            |                                                          |                                                           |                                     |                                                          |                                                                          |
|    | -                            |                                                          | (llex)                                                    | FL FFT ONF                          |                                                          |                                                                          |
|    | Billing Statements           |                                                          |                                                           | TELETONE                            |                                                          |                                                                          |
|    | include all transactions.    |                                                          |                                                           |                                     |                                                          |                                                                          |
|    | MoneyCodes and other         |                                                          |                                                           |                                     |                                                          |                                                                          |
|    | charges for the hilling      | A BIG HOLDING COM<br>PO Box 1234                         | MPANY LLC                                                 |                                     |                                                          |                                                                          |
|    | cycle. If your billing cycle | AnyTown, WY 98765-                                       | 2222                                                      |                                     |                                                          | Page: 1 of 3                                                             |
|    | is once a week this          | Lastine Court Laurine                                    | C                                                         |                                     |                                                          | 07/10/0015                                                               |
|    | statement will include all   | 1600 Pensylvania Ave                                     | Company                                                   |                                     | Statement Date<br>Statement Period                       | 07/19/2015 - 07/19/2015                                                  |
|    | statement will include all   | SMALL TOWN, TX 7777                                      | 17                                                        |                                     | Customer Number                                          | 5551212876543                                                            |
|    | transaction for the week.    |                                                          |                                                           |                                     | Voice Number                                             | 0101010                                                                  |
|    |                              |                                                          |                                                           |                                     | Fax                                                      |                                                                          |
|    |                              |                                                          |                                                           |                                     | Email                                                    | dale.anderson@etslic.com                                                 |
|    | Summary Page                 | Account Summary                                          |                                                           |                                     | Payment Summary                                          | 1                                                                        |
|    |                              | Overall Credit Limit                                     | d hu Danasi                                               | 5,000,000.00                        | -                                                        |                                                                          |
|    | Account Summary              | Portion of Credit Secure                                 | d by Deposit                                              | 0.00                                | Payment Total                                            | 0.00                                                                     |
|    |                              | Palaese Commence                                         |                                                           |                                     | Statement Astron                                         |                                                                          |
|    | Balance Summary              | Balance Summary<br>Beginning Balance                     |                                                           | 9,797,979.79                        | Statement Total                                          | 0.00                                                                     |
|    |                              | Payment Total                                            |                                                           | 0.00                                |                                                          |                                                                          |
|    | Payment Summary              | Statement Total                                          |                                                           | 0.00                                |                                                          |                                                                          |
|    |                              | Ending Balance / Total                                   | Amount Due                                                | 9,340,629.34                        |                                                          |                                                                          |
|    |                              | Past Due Balance'                                        |                                                           | 7,979,797.79                        |                                                          |                                                                          |
|    |                              |                                                          |                                                           |                                     |                                                          |                                                                          |
|    | Total Amount Due             | Total Amount Due                                         |                                                           | 9,797,979.79                        |                                                          |                                                                          |
|    |                              | Payment Due Date                                         |                                                           | Pay Now                             |                                                          |                                                                          |
|    |                              |                                                          |                                                           |                                     |                                                          |                                                                          |
|    |                              |                                                          |                                                           |                                     |                                                          |                                                                          |
|    |                              |                                                          |                                                           |                                     |                                                          |                                                                          |
|    |                              |                                                          |                                                           |                                     |                                                          |                                                                          |
|    |                              |                                                          |                                                           |                                     |                                                          |                                                                          |
|    |                              | Construction Construction                                |                                                           |                                     |                                                          |                                                                          |
|    |                              | Questions Customer Servis                                | ce 1(888) 824-7378                                        |                                     |                                                          |                                                                          |
|    | Remittance Information       | <ul> <li>Appendix of costing devices the</li> </ul>      | ta ptot dae                                               |                                     |                                                          | pikaddifidi (Am-ddifidi                                                  |
|    |                              |                                                          |                                                           | Remittance Adv                      | rice                                                     |                                                                          |
|    |                              | Statement Date                                           | Customer Number                                           | Statement Num                       | ber Payment Due Date                                     | Total Amount Due                                                         |
|    |                              | WIDE Instructions:                                       | 00012128/0043                                             | 6/6/6/6                             | Pay Now                                                  | 9,797,979.79                                                             |
|    |                              | THE HOUSE                                                |                                                           |                                     | mail may avoid.                                          |                                                                          |
|    |                              | Bank Name:<br>Bank Address                               | First Bank                                                |                                     | Bank Name:<br>Bank Address                               | First Bank                                                               |
|    |                              | Calls Address.                                           | Mule Shoe, OH 5656                                        | 5                                   | Dalla Houress.                                           | Mule Tail, OH 45263                                                      |
|    |                              | Annual Name                                              | A BIG HOLDING CO                                          | IPANY                               | A count Name                                             | A Bia Maldina Company III C                                              |
|    |                              | Account Name.                                            | 1104 Country Hills Dr                                     | ive                                 | Account Name.                                            | 1104 Country Hills Drive                                                 |
|    |                              |                                                          | US                                                        |                                     |                                                          | US                                                                       |
|    |                              | Account Number:                                          | 7373737373                                                |                                     | Account Number:                                          | 7373737373                                                               |
|    | Details Pages                | Wire Routing Number:                                     | 424242424                                                 |                                     | ACH Routing Number:                                      | 404040404                                                                |
|    | Transaction details          | Please make sure to include<br>payment remittance inform | Customer Number AND State<br>stion ("OBI Fields"). We cam | ment Number in the<br>st apply your | To the extent available with<br>Customer Number AND Stat | your banking provider, please include<br>ement Number in the ACH payment |
|    | MoneyCode details            | poyment without this inform<br>below.                    | nation. Please follow the exam                            | ple illustrated                     | remittance information.                                  |                                                                          |
|    | Other charges details        | OBI Line 1: dat<br>OBI Line 2: str                       | # 8787878                                                 |                                     |                                                          |                                                                          |
|    | other entriges details       | L                                                        |                                                           |                                     |                                                          |                                                                          |
| l  |                              |                                                          |                                                           |                                     |                                                          |                                                                          |

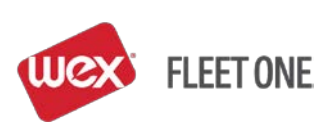

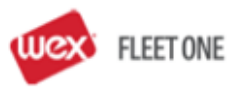

Another Great American Company 1600 Pensylvania Ave SMALL TOWN TX 77777 UNITED STATES

n

| Invoice Date:                    |  |
|----------------------------------|--|
| Citatemant Number                |  |
| Contraction of the second second |  |
| customer number.                 |  |

Page: 2 of 3 07/19/2015 8787878 5551212876543

| Diesel         0         0.00         0.000         0.00         0.000         0.000           Refer         0         0.00         0.000         0.000         0.000         0.000           Unleaded         0         0.00         0.000         0.000         0.000         0.000           Unleaded         0         0.00         0.000         0.000         0.000         0.000           Unleaded         0         0.00         0.000         0.000         0.000         0.000           LNG         0         0.00         0.000         0.000         0.000         0.000           Propane         0         0.00         0.000         0.000         0.000         0.000           Kerosene         0         0.000         0.000         0.000         0.000         0.000           DEF         0         0.000         0.000         0.000         0.000         0.000           Statement Detail Legend         All dates are in MMIDDMY format. All times are in Central Time         00         0.000         0.000         0.000         0.000         0.000         0.000         0.000         0.000         0.000         0.000         0.000         0.000         0.000                                                                                                    |
|----------------------------------------------------------------------------------------------------|
| Reefer         0         0.00         0.000         0.000         0.000         0.000           Unleaded         0         0.00         0.000         0.00         0.000         0.000           CNS         0         0.00         0.000         0.000         0.000         0.000           LNS         0         0.00         0.000         0.000         0.000         0.000           Propane         0         0.00         0.000         0.00         0.000         0.000           Kerosene         0         0.00         0.000         0.00         0.00         0.000           DEF         0         0.00         0.000         0.00         0.00         0.000           Statement Detail Legend         All dates are in MM/DOI'Y format. All times are in Central Time         0         0.000         0.000         0.000         0.000         0.000           Statement Detail Legend         Views a transaction is a Direct Bill. This column will have the following values:         N * No. Not a Direct Bill transactions.         N * No. Not a Direct Bill transaction.         N * No. Not a Direct Bill transaction.         Y * Yes.         N * No. Not a Direct Bill transaction.         Yes the associated to a Column will have the following values for a fastransaction.           Views will not                                                                                                    |
| Unleaded         0         0.00         0.00         0.00         0.00         0.000         0.000         0.000         0.000         0.000         0.000         0.000         0.000         0.000         0.000         0.000         0.000         0.000         0.000         0.000         0.000         0.000         0.000         0.000         0.000         0.000         0.000         0.000         0.000         0.000         0.000         0.000         0.000         0.000         0.000         0.000         0.000         0.000         0.000         0.000         0.000         0.000         0.000         0.000         0.000         0.000         0.000         0.000         0.000         0.000         0.000         0.000         0.000         0.000         0.000         0.000         0.000         0.000         0.000         0.000         0.000         0.000         0.000         0.000         0.000         0.000         0.000         0.000         0.000         0.000         0.000         0.000         0.000         0.000         0.000         0.000         0.000         0.000         0.000         0.000         0.000         0.000         0.000         0.000         0.000         0.000         0.000         0.00                                                                                                    |
| CNG         0         0.00         0.00         0.00         0.00         0.00         0.00         0.00         0.00         0.00         0.00         0.00         0.00         0.00         0.00         0.00         0.00         0.00         0.00         0.00         0.00         0.00         0.00         0.00         0.000         0.000         0.000         0.000         0.000         0.000         0.000         0.000         0.000         0.000         0.000         0.000         0.000         0.000         0.000         0.000         0.000         0.000         0.000         0.000         0.000         0.000         0.000         0.000         0.000         0.000         0.000         0.000         0.000         0.000         0.000         0.000         0.000         0.000         0.000         0.000         0.000         0.000         0.000         0.000         0.000         0.000         0.000         0.000         0.000         0.000         0.000         0.000         0.000         0.000         0.000         0.000         0.000         0.000         0.000         0.000         0.000         0.000         0.000         0.000         0.000         0.000         0.000         0.000         0.000                                                                                                    |
| LNG         0         0.00         0.00         0.00         0.00         0.00         0.000         0.000         0.000         0.000         0.000         0.000         0.000         0.000         0.000         0.000         0.000         0.000         0.000         0.000         0.000         0.000         0.000         0.000         0.000         0.000         0.000         0.000         0.000         0.000         0.000         0.000         0.000         0.000         0.000         0.000         0.000         0.000         0.000         0.000         0.000         0.000         0.000         0.000         0.000         0.000         0.000         0.000         0.000         0.000         0.000         0.000         0.000         0.000         0.000         0.000         0.000         0.000         0.000         0.000         0.000         0.000         0.000         0.000         0.000         0.000         0.000         0.000         0.000         0.000         0.000         0.000         0.000         0.000         0.000         0.000         0.000         0.000         0.000         0.000         0.000         0.000         0.000         0.000         0.000         0.000         0.000         0.000                                                                                                    |
| Propane       0       0.00       0.00       0.00       0.00       0.00         Kerosene       0       0.00       0.000       0.00       0.00       0.000       0.000         DEF       0       0.00       0.000       0.000       0.000       0.000       0.000         Statement Detail Legend       All dates are in MM/DD/YY format. All times are in Central Time       0       0.000       0.000       0.000       0.000         D6 column shows if a transaction is a Direct Bil. This column will have the following values:<br>N = No. Not a Direct Bill transaction.       Y       Y       Yes. Direct Bill transaction.         Y = Yes. Direct Bill transaction.       Y = Yes. Direct Bill transaction.       Yes that the following values to a Direct Bill transaction.         UCE column shows the Fuel Use of a transaction.       Some fuel products are designated for a particular fuel use. This column will have the following values for a fuel instantion.         UCE column shows the Fuel Use of a transaction. Some fuel products are designated for a particular fuel use. This column will have the following values for a fuel i not bill transaction.         I/CE column shows the Fuel Use of a transaction. Some fuel products are designated for a particular fuel use. This column will have the following values for a fuel i not bill transaction.         I/CE column shows the last five digits of the card authorized.       CARD column shows the last five digits of the card authorized. |
| Kerosene         0         0.00         0.000         0.00         0.000         0.000         0.000         0.000         0.000         0.000         0.000         0.000         0.000         0.000         0.000         0.000         0.000         0.000         0.000         0.000         0.000         0.000         0.000         0.000         0.000         0.000         0.000         0.000         0.000         0.000         0.000         0.000         0.000         0.000         0.000         0.000         0.000         0.000         0.000         0.000         0.000         0.000         0.000         0.000         0.000         0.000         0.000         0.000         0.000         0.000         0.000         0.000         0.000         0.000         0.000         0.000         0.000         0.000         0.000         0.000         0.000         0.000         0.000         0.000         0.000         0.000         0.000         0.000         0.000         0.000         0.000         0.000         0.000         0.000         0.000         0.000         0.000         0.000         0.000         0.000         0.000         0.000         0.000         0.000         0.000         0.000         0.000         0.                                                                                                    |
| DEF       0       0.00       0.00       0.00       0.000         Statement Detail Legend         All dates are in MM/DD/YY format. All times are in Central Time         DB column shows if a transaction is a Direct Bill. This column will have the following values:<br>N = No. Not a Direct Bill. Fleet One will bill and collect this transaction.         Y = Yes. Direct Bill transactions. You will be billed by the Truckstop/Location for this transaction. However, Direct Bill transactions may have a transaction fee associated to it. Fleet One may bill and collect a transaction fee associated to a Direct Bill transaction.         USE column shows the Fuel Use of a transaction. Some fluel products are designated for a particular fuel use. This column will have the following values for a fuel transaction.         USE column shows the Fuel Use of a transaction. Some fluel products are designated for a particular fuel use. This column will have the following values for a fuel transaction.         IVE column shows the last five digits of the card authorized.                                                                                                    |
| All dates are in MM/DO/YY format. All times are in Central Time D8 column shows if a transaction is a Direct Bill. This column will have the following values: N = No. Not a Direct Bill Transaction. Y = Yes. Direct Bill transaction. Fileet One will not bill and collect this transaction. U05E column shows the Fuel Use of a transaction. Some fuel products are designated for a particular fuel use. This column will have the following values for a fuel F = Farm H = Heating I = Industrial M = Narked R = Reefer T = Truck CARD column shows the last five digits of the card authorized.                                                                                                    |
| PROMPT DATA column shows the card prompts a cardholder entered during authorization. This column will have the following values:<br>0 • Onexet<br>0 • Ocometer<br>N • Name<br>H • Huo Reading<br>R • Revfor Hoor Reading<br>F • Tro Number<br>T • Trailer                                                                                                    |

## WEX Fleet One 24-Hour Customer Service: 800.359.7587

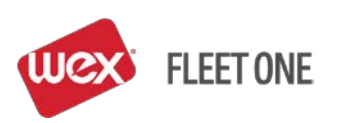